## Настройка цифровых каналов на телевизорах Toshiba (на примере модели RV733R).

В зависимости от модели, интерфейс и структура меню могут отличаться, но общий смысл и порядок действий остается актуален.

Необходимо найти в меню телевизора пункт «Настройки».

Убедитесь, что выбран «Вход ант/каб» «Кабель»

Выберите «Автомат. Настройка»:

|   |                 |        | -         | ÷     | ¢    |  |
|---|-----------------|--------|-----------|-------|------|--|
| H | АСТРОЙКА        |        |           |       |      |  |
| 5 | азык меню       |        |           | Русс  | кий  |  |
| ( | Страна          |        |           | Швейц | ария |  |
|   | Вход ант./каб.  |        |           | Кабе  | ль   |  |
|   | Автомат. Настро | йка    |           |       |      |  |
|   | ATV Ручная Нас  | гройка |           |       |      |  |
|   | DTV Ручная Нас  | тройка |           |       |      |  |
|   | DTV уст.        |        |           |       |      |  |
|   | Быстрая устано  | вка    |           |       |      |  |
|   | AT              | XF     |           |       | 1    |  |
|   |                 | OK Bx  | од RETURN | Назад |      |  |
|   |                 |        |           |       |      |  |
|   |                 |        | TOSHIBA   |       |      |  |
|   |                 |        |           |       |      |  |

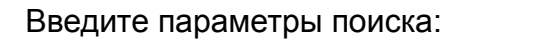

| Режим настройки:                                                                                                    | DTV                                                                           |                                                                               |        |
|----------------------------------------------------------------------------------------------------|-------------------------------------------------------------------------------|-------------------------------------------------------------------------------|--------|
| Тип сканирования:<br>Начальная част.<br>Конечная част.<br>Модуляция<br>Скор. Перед. Симв.<br>ID сети<br>У НС России | Быстрое сканир.<br>482.000 МГц<br>482.000 МГц<br>128 QAM<br>6750 KS/s<br>Авто |                                                                               | РОССИЯ |
| Предыдущие                                                                                                    | троика<br>: настройки будут утеряны! Н                                        | ажм. EXIT. чтобы оставить                                                     | -      |
| настройки бе<br>Режим наст                                                                                          | ез изменения.<br>ройки                                                        | DTV                                                                           | a d    |
| State of the second                                                                                                 | Нач.ск                                                                        | ан.                                                                           |        |
| ОТV<br>Тип сканир.<br>Начальная<br>Конечная чи<br>Модуляция<br>Скор. перед<br>ID сети                               | част.<br>Вст.<br>I. СИМВ.                                                     | Быстрое сканир.<br>482.000 MHz<br>482.000 MHz<br>128 QAM<br>6750 KS/s<br>Авто |        |
| КАЛИНИНІ РАДСКАЯ ОВ                                                                                                 |                                                                               |                                                                               |        |
|                                                                                                    | ОК Вход RET                                                                   | URN Назад                                                                     |        |
|                                                                                                    | тознів                                                                        | A                                                                             |        |

Нажмите «Нач. Скан.»

Дождитесь окончания поиска:

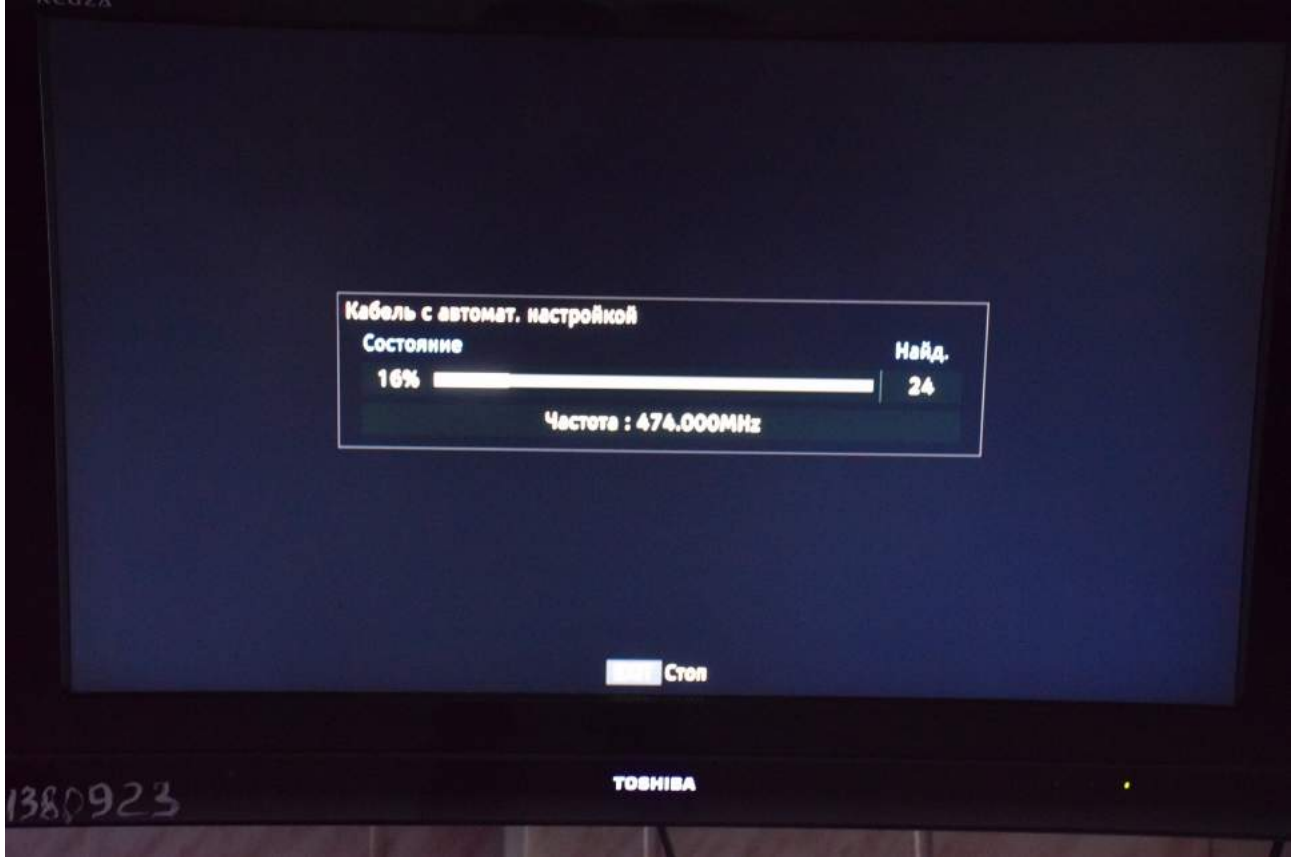

После окончания поиска нажмите «ОК» на пульте телевизора.

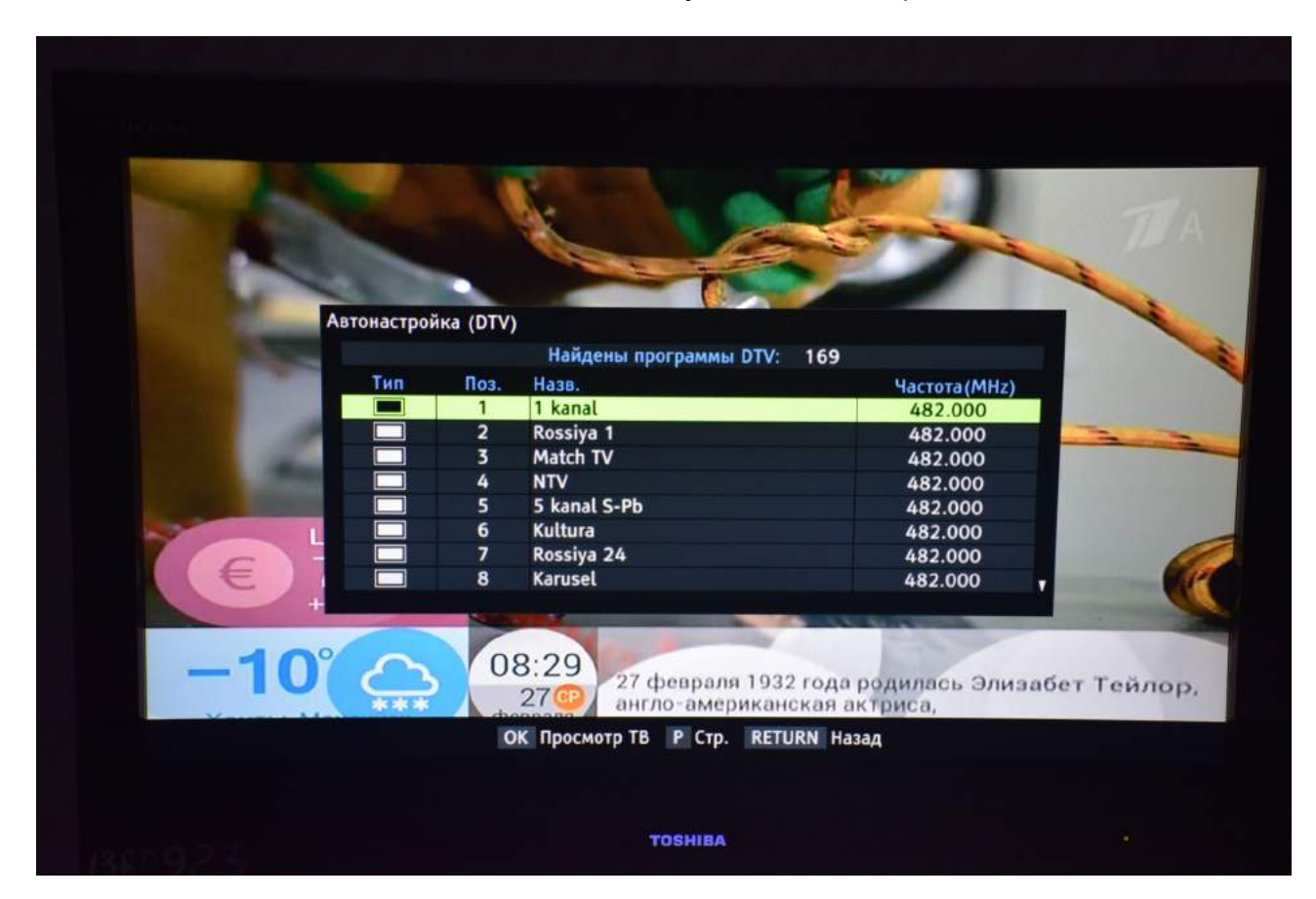

Приятного просмотра!